## Hälsodeklaration/Covid-19appen "PeduliLindungi" till Bali

Alla som anländer till Bali måste installera PeduliLindungi-appen på sin mobila enhet. PeduliLindungi är en integrerad applikation utvecklad av Indonesiens hälsoministerium (MoH) med syftet att göra det lättare för myndigheterna att spåra covid-19-smitta och minimera ny smittspridning.

Innan du laddar ner appen så behöver du registrera dig och uppge din hälso- och vaccininformation på <u>www.pedulilindungi.id</u>. Reser du som familj så behöver bara ett konto i appen skapas med information om alla medresenärer inklusive barn.

Undvik gärna översättningsfunktionen och låt Appen/webbsidan vara på engelska. Detta för att undvika felöversättningar.

Var uppmärksam på att myndigheterna med kort varsel kan göra ändringar. Denna version gäller per den 4 november 2022

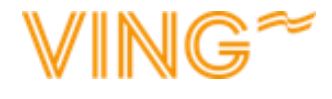

## PeduliLindungi-appen

Det är ett krav från indonesiska myndigheter att checka in i appen i samband med besök på allmänna platser som supermarkets, gallerior, restauranger/barer, sportcenter, kollektivtrafik och turistattraktioner. Incheckningen sker via PeduliLindungi-appen och innebär att **du måste ladda ner appen innan avresa.** I samband med besök på allmänna platser finns det en QR-kod som du scannar med appen innan du går in.

Följande sidor i denna manual visar hur du ansöker om verifiering i appen. När du har verifierat din vaccination och fått den godkänn så kommer du få grönt ljus att besöka allmänna platser och kommer kunna checka in på allmänna platser.

Viktigt! Det går bra att endast ha ett inlogg i appen för hela sällskapet men tänk på situationer när ni som resesällskap <u>inte</u> är i sällskap och behöver checka in på allmänna platser.

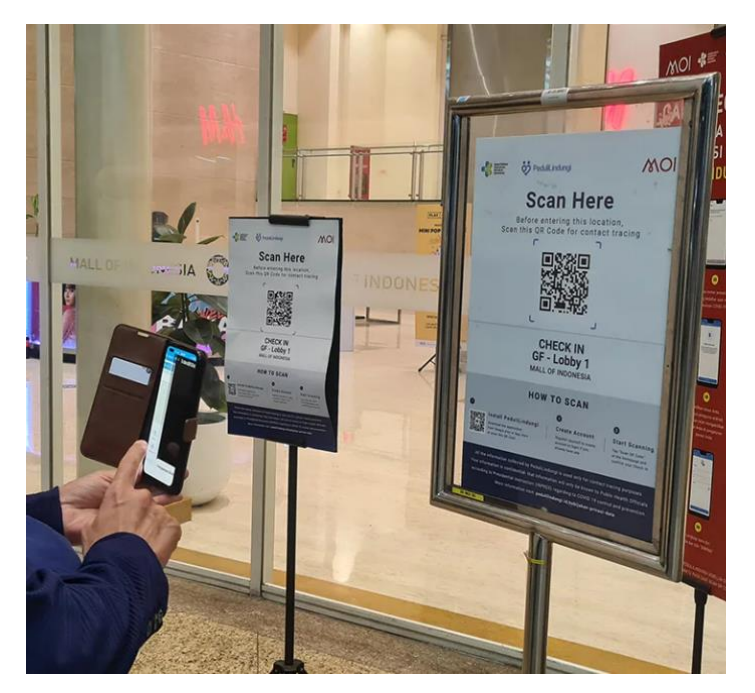

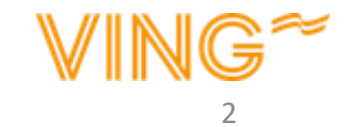

## Registrera konto

Du behöver bara skapa ett konto per sällskap

Gå till webbplatsen <u>www.pedulilindungi.id/register</u> för registrera ett konto.

Välj att registrera dig med Email adress

- 1. Fyll i den Email adress du vill registrera dig med.
- 2. Välj ditt medborgarskap i listan
- 3. Skriv ditt fullständiga namn
- 4. Ange ditt födelsedatum
- 5. Välj I dentity Type Passport
- 6. Välj vilket land passet är utfärdat i
- 7. Ange ditt passnummer
- 8. Läs och godkänn villkoren samt klicka i att du inte är en robot
- 9. Tryck på "Register"

Du kommer nu få ett mejl med en 6-siffrig säkerhetskod. Om du inte får mejlet **kontrollera skräpposten.** 

|   | Register to PeduliLir                                    | ndungi                  |      |
|---|----------------------------------------------------------|-------------------------|------|
|   | Choose a way to register usi<br>address or phone number. | ng your email           |      |
| - | Email Address                                            | Phone Numbe             | r    |
|   | Email Address                                            |                         |      |
| 1 | Enter your email addres                                  | s                       |      |
|   | Nationality                                              |                         |      |
| 2 | Foreign Nationals                                        |                         | ~    |
| 2 | Full Name                                                |                         |      |
| 3 | Enter your full name                                     |                         |      |
|   | Date of Birth                                            |                         |      |
| 4 | DD MM YYYY                                               |                         | Ö    |
|   |                                                          |                         |      |
| _ | Identity Type                                            |                         |      |
| 5 | Passport                                                 |                         | *    |
|   | Passport Issuing Authority                               |                         |      |
| 6 | Select Passport Issuing                                  | Authority               | ~    |
|   | Passport Number                                          |                         |      |
| 7 | Enter passport number                                    |                         |      |
| 8 | I accept the Terms of Use                                | and Privacy Pol         | licy |
| 9 | l'm not a robot                                          | reCAPTC<br>Privacy - Te | HA.  |
|   | Regis                                                    | ster                    |      |

## Verifiera vaccination/Covidbevis

 Klicka på "Vaccine Registration" Du behöver registrera vaccination för varje resenär över 18 år

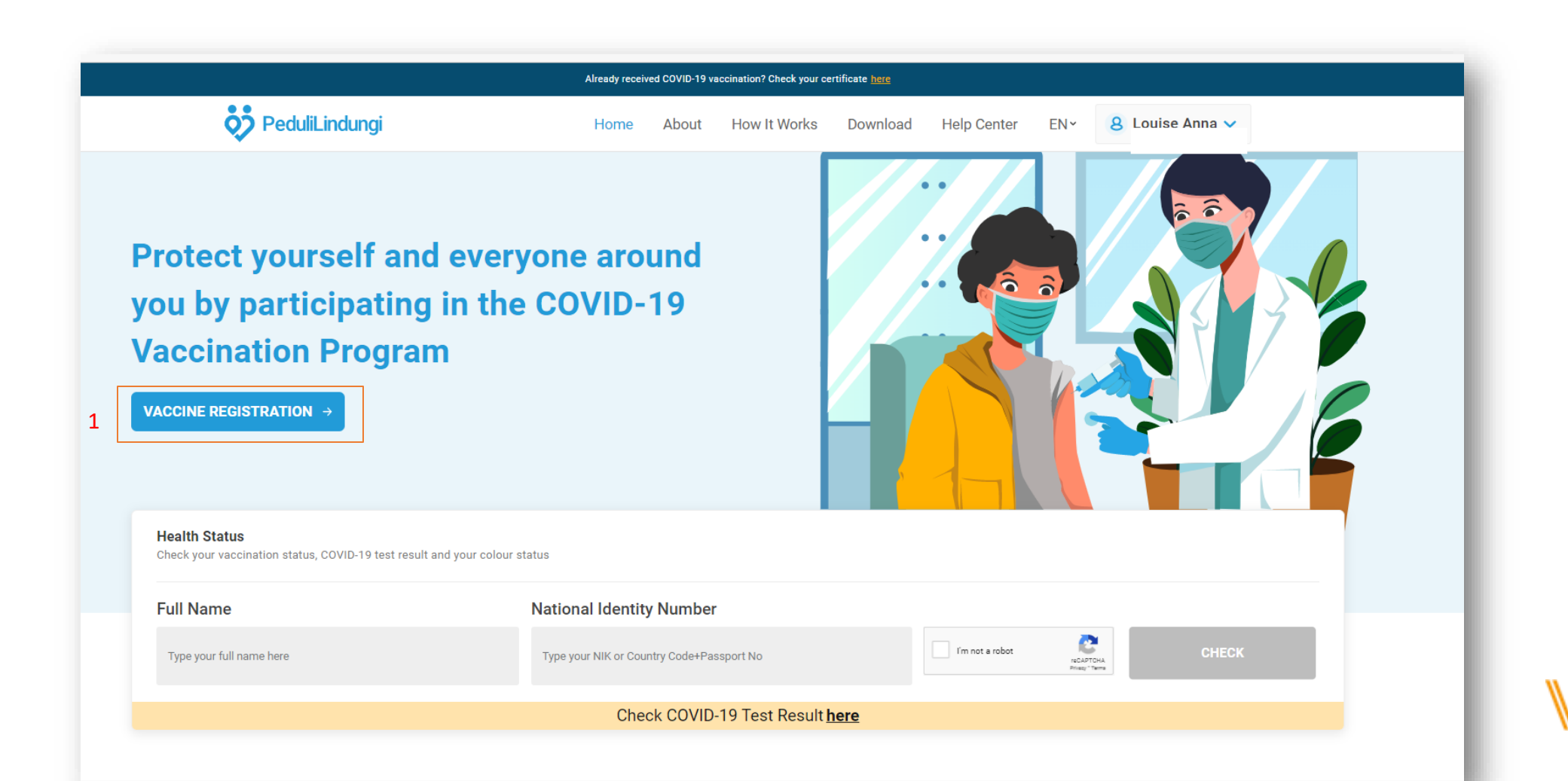

## Verifiera vaccination/Covidbevis

Observera att du behöver verifiera Covidbevis en gång per person i sällskapet

1. Fyll i om du blivit vaccinerad

Observera att Bali kräver att alla från och med 18 år är vaccinerade med minst 2 doser mer än 14 dagar före avresa.

- 2. Fyll i om ditt Covidbevis är registrerat hos PeduliLindungi. I detta stadie är ditt Covidbevis inte registrerat
- 3. Ange fullständigt namn
- 4. Ange email adress
- 5. Ange mobilnummer
- 6. Ange passnummer
- 7. Ange vilket land passet är utfärdat i
- 8. Ange FIN-number (inte obligatoriskt)
- 9. Ange födelsedatum
- 10. Ladda upp på fotosidan i passet. Bilden på passet måste vara JPG, JPEG eller PNG-format Tryck på Browse och ladda upp bilden
- 11. Tryck på Next

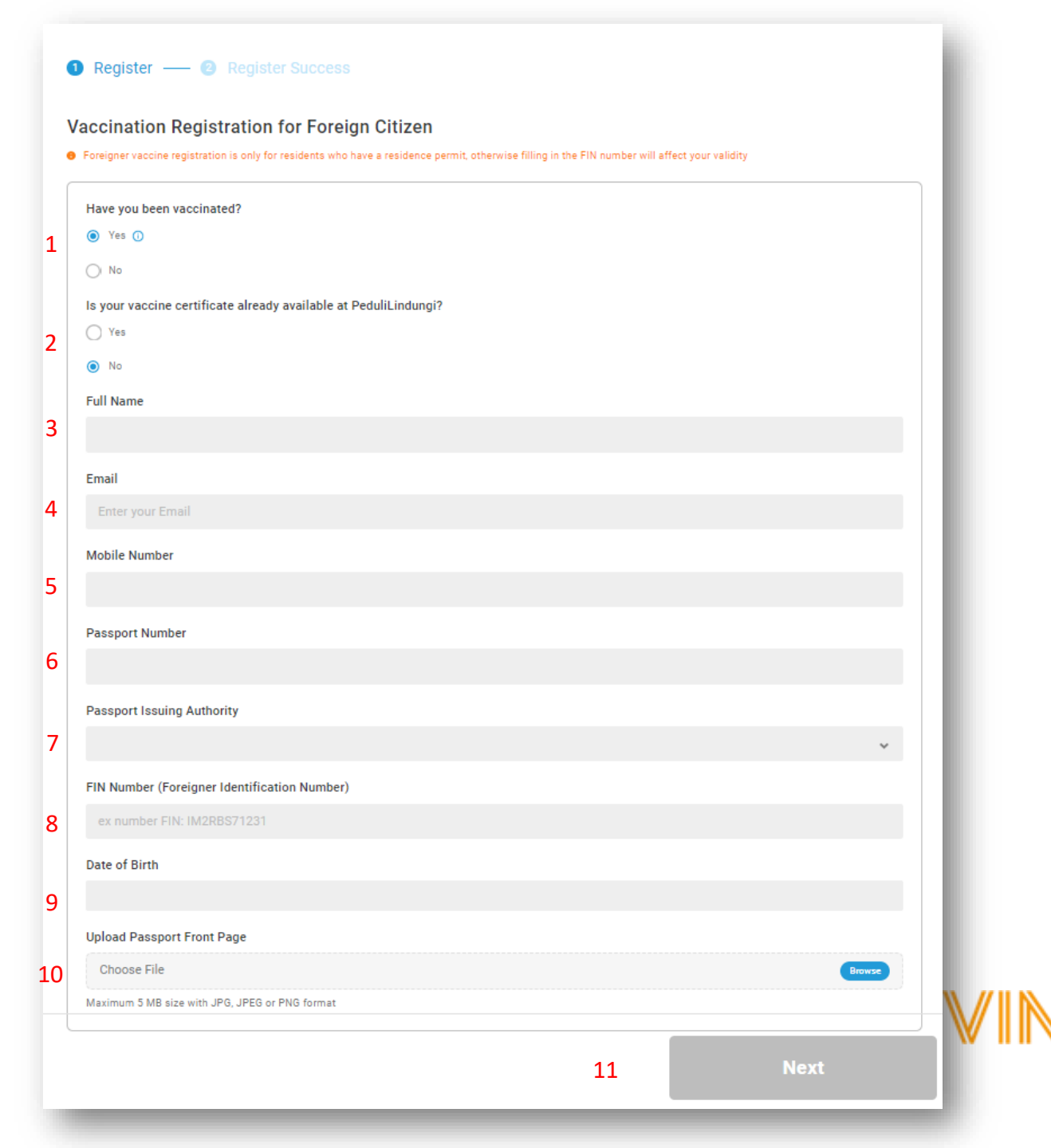

## Verifiera vaccination/Covidbevis

*Observera att du behöver verifiera Covidbevis en gång per person i sällskapet* 

- 1. Ange i listan vilken typ av vaccin du fick på din första dos
- 2. Datum för första vaccinationstillfället
- 3. Ange vart du tog vaccinationen
- 4. Ladda upp Covidbevis med information om första dosen vaccin.
- 5. Har du en andra/tredje/fjärde/femte dosvaccin? Tryck på + och registrera samma information för övriga doser.

När du fyllt i information om alla dina doser vaccin tryck på gå vidare

*Observera att Bali kräver att fyllda 18 år är vaccinerade med minst 2 doser mer än 14 dagar före avresa.* 

| 🔰 Register — 🖉 — 👩 Register Success | 1 | Register | _ 2 |  | 3 | Register |  |
|-------------------------------------|---|----------|-----|--|---|----------|--|
|-------------------------------------|---|----------|-----|--|---|----------|--|

#### Vaccination Registration for Foreign Citizen

2

3

Foreigner vaccine registration is only for residents who have a residence permit, otherwise filling in the FIN number will affect your validity

| irst Type of Vaccine                           |        |
|------------------------------------------------|--------|
|                                                | ~      |
| irst Vaccine Date                              |        |
| 2022-10-21                                     |        |
| irst Vaccine Location                          |        |
| Enter your First Vaccine Location              |        |
| pload First Vaccine Card                       |        |
| Choose File                                    | Browse |
| laximum 5 MB size with JPG, JPEG or PNG format |        |
|                                                |        |
| 5 + Have a second vaccine                      | 2      |
|                                                |        |

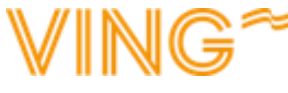

## Ladda ner PeduliLindungi-appen

Du kan ladda ner appen även om du inte fått svar på din verifiering av ditt covidbevis

1. Ladda ner PeduliLindungi-appen genom ditt appbilotek på din mobiltelefon eller genom deras hemsida <u>www.pedulilindungi.id</u>

Appen finns tillgänglig i App Store för Apple eller Google Play om du har Android.

- 2. I samband med nedladdning av appen behöver du ge åtkomst till plats och kamera
- 3. Logga in med det konto du i tidigare steg registrerade med. Det krävs inget lösenord då du får ett mejl med en engångskod som fungerar som ett lösenord. **Glöm inte att kolla skräpposten!**

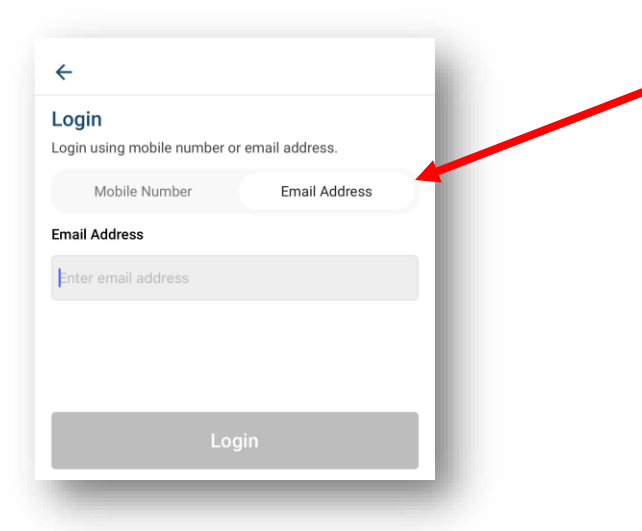

- 4. Efter inloggning hamnar du på appens startsida.
- 5. På allmänna utrymmen som restauranger och butiker kan du krävas att checka In. Det gör du genom att klicka på Check-In och scanna den QR-kod som restaurangen eller butiken har i samband med ingång.

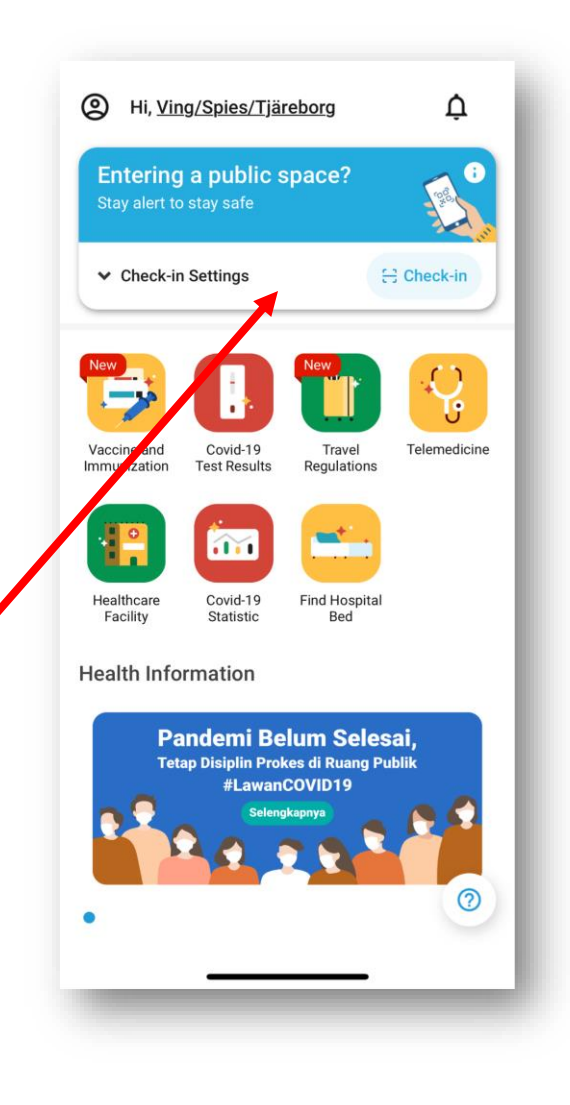

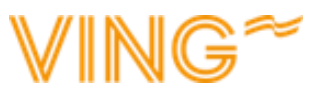

# Bekräftelse verifiering av vaccination/Covidbevis

*Observera att du behöver verifiera Covidbevis en gång per person i sällskapet* 

Efter att du fyllt i information om alla dina vaccinationsdoser så får du en bekräftelse på att informationen är skickad.

Verifiering kommer att göras av lokala myndigheter och tar upp till cirka 7 arbetsdagar innan svar kommer om din registrering gick igenom.

När din verifiering blivit behandlad kommer det ett svar till den email adress du angav på sida 4. **Kontrollera alltid skräpposten!** 

Om du får svar att din registrering inte gick igenom så kan du göra samma procedur igen – *se sida 4 och 5*.

## Data successfully

### saved

Registration data and evidence of your vaccination card have been saved.

Further verification will be carried out by the Ministry of Health team for 7 working days and will be notified via email

Click here to get more detailed information from Ministry of Health on how to verify your vaccination data.

© Chat with Ministry of Health

Back to Home

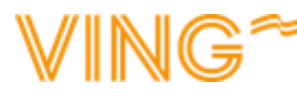